# Fiduciary Accountings Submission Tool (FAST) Training Job Aid Request Accounting Revisions

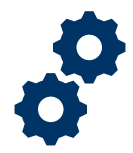

### Objective

To provide the LIE, FSR, or Superuser with steps on how to return accountings to Fiduciary that require revisions

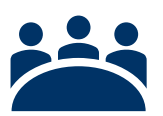

#### Audience

User: LIE, FSR, and other Superusers

### Prerequisite

The LIE, FSR, or Superuser has reviewed the accounting and noted there are errors that need to be revised.

### Instructions

1. Click Return for Revisions

| <b>*</b>                                                                 | All 🔻 Q Search Accountings and                                   | more                                   | ★▼ 	 ?                 | 🏚 🔯 |  |  |  |
|--------------------------------------------------------------------------|------------------------------------------------------------------|----------------------------------------|------------------------|-----|--|--|--|
| FAST Accountings V Reports V                                             |                                                                  |                                        |                        | /   |  |  |  |
| Submitted Under                                                          | er Revisions Requested                                           | Revisions Submitted                    | Disapproved Approved   |     |  |  |  |
| Accounting Accounting Accounting 4-1-2020 4-29-2020 Waive Waive          |                                                                  |                                        |                        |     |  |  |  |
| Name of Beneficiary VA Fiduciary Hub<br>Training Accounting Columbia 319 | Start Date         End Date           4/1/2020         4/29/2020 | Total Funds Under Management<br>\$4.00 | Total Assets<br>\$4.00 |     |  |  |  |
| Details                                                                  |                                                                  |                                        | Files (0)              |     |  |  |  |
| ✓ Review Information                                                     |                                                                  |                                        |                        |     |  |  |  |
| Status Additional Remarks  Submitted                                     |                                                                  |                                        | Or drop files          |     |  |  |  |
| Reviewer<br>                                                             | Revisions Requested 🕚                                            |                                        | 🕒 Approval History (0) | •   |  |  |  |

2. <u>Type</u> the **reason** for revision(s) in comment box. *There is a 255-character limit in the comment* box. *If the reason exceeds 255 characters, the revisions request will not send.* 

Pension and Fiduciary Last Updated: April 2020

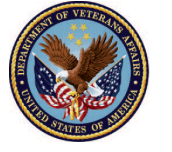

U.S. Department of Veterans Affairs

# Fiduciary Accountings Submission Tool (FAST) Training Job Aid Request Accounting Revisions

|     |                                                                                                    | <u> </u> |
|-----|----------------------------------------------------------------------------------------------------|----------|
|     | Return for Revisions                                                                                                    | 8        |
| -20 | Pavisions Pequested                                                                                                    | •        |
| ub  | Salesforce Sans     ▼     12     ▼     B     I     U     G     II     II     II     II     II     II     II     II     II     II     II     II     II     II     II     II     II     II     II     II     II     II     II     II     II     II     II     II     II     II     II     II     II     II     II     III     III     III     III     III     III     III     III     III     III     III     IIII     IIII     IIII     IIIIIII     IIIIIIIIIIIIIIIIIIIIIIIIIIIIIIIIIIII | 1        |
| 19  |                                                                                                    | l        |
|     | Example revisions.                                                                                                    |          |
|     |                                                                                                    | 121      |
|     |                                                                                                    | ~        |
|     | Cancel Save                                                                                                    | ł        |
|     | Approval His                                                                                                    | stor     |

3. <u>Click</u> **Save**. Requesting revisions does not lock the accounting (i.e. The LIE can continue to make changes to the accounting).

|                     |      | Return fo | or Revisions |           |         | ~             |
|---------------------|------|-----------|--------------|-----------|---------|---------------|
| Revisions Requested |      |           |              |           |         | *             |
| Salesforce Sans     | • 12 | •         | в I 🖳 🔂      | i≡ ¦≡ + ≡ | •I= = = |               |
| 0 🖪 Ix              |      |           |              |           |         |               |
| Example revisions.  |      |           |              |           |         |               |
|                     |      |           |              |           |         |               |
|                     |      |           |              |           |         |               |
|                     |      |           |              |           | Cancel  | Save          |
|                     |      |           |              |           |         | Approval Hist |

#### Outcome

Pension and Fiduciary Last Updated: April 2020

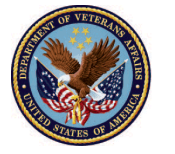

U.S. Department of Veterans Affairs

# Fiduciary Accountings Submission Tool (FAST) Training Job Aid Request Accounting Revisions

The LIE, FSR, or Superuser has sent revisions to the Fiduciary to implement to their accounting and the Fiduciary will be notified via email when the reviewer has requested revisions. Once revisions are completed by the Fiduciary, the LIE can continue with accounting disposition process.

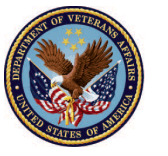

U.S. Department of Veterans Affairs